## NEAR EAST UNIVERSITY

## ENSEIGNEMENT À DISTANCE ET CENTRE DE TECHNOLOGIE

## COMMENT INSTALLER SAFE EXAM BROWSER (SEB) POUR macOS

SEB est un navigateur qui désactive la possibilité d'ouvrir un onglet/fenêtre, une nouvelle barre de tâches Windows et de nombreuses autres applications pendant l'examen en verrouillant l'écran/ordinateur. Les étudiants de NEU sont donc priés de télécharger SEB et de l'installer sur leur ordinateur afin de pouvoir se présenter à tout type d'examen (MT, Final, exemption,...etc) organisé par l'université. Les ordinateurs et les appareils électroniques sans Safe Exam Browser n'auront pas accès aux examens. Pour installer SEB sur votre ordinateur, veuillez suivre les instructions cidessous:

1 Écrivez "Safe Exam Browser Mac" dans la barre de recherche et cliquez sur safexambrowser.org.

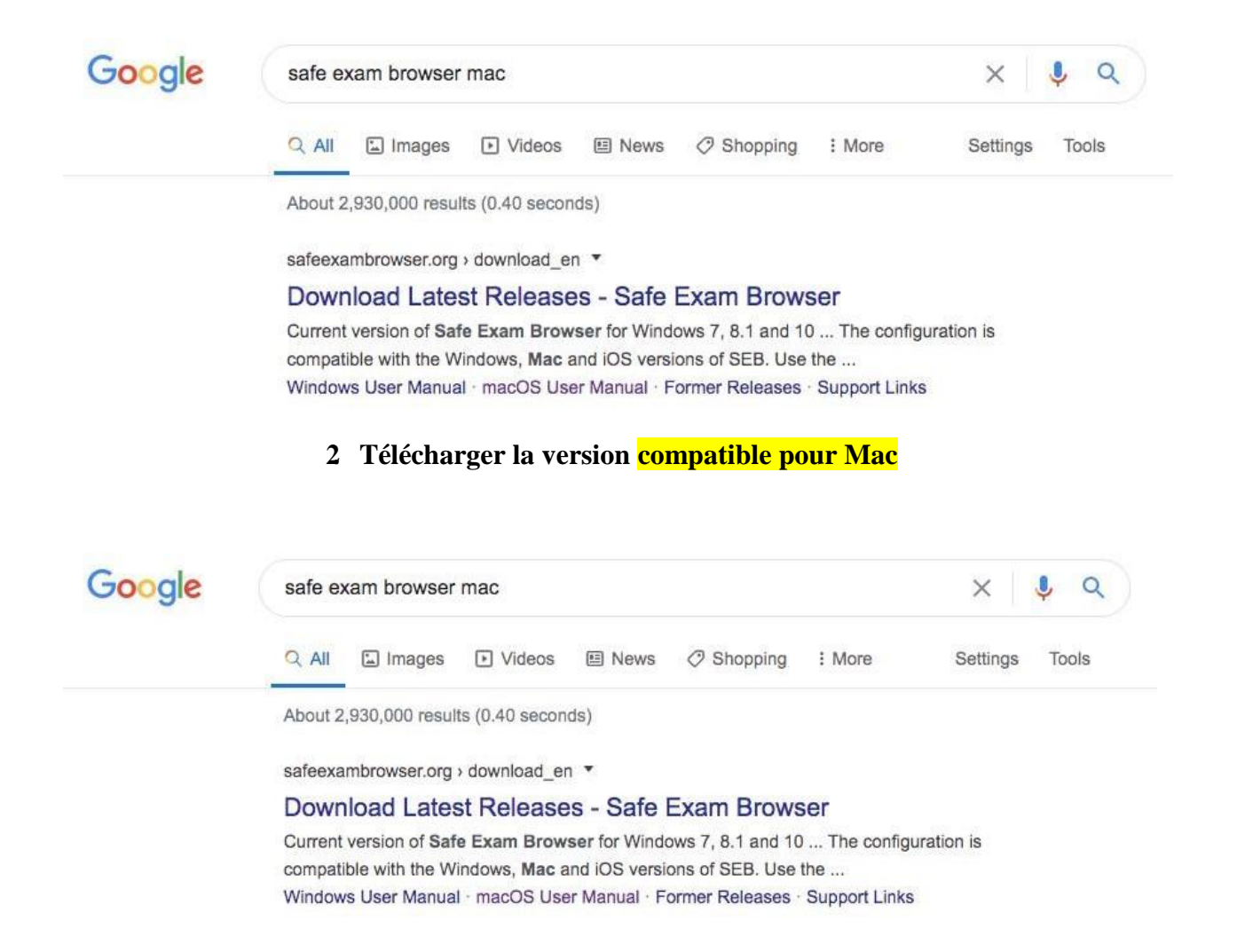

**3** Une fenêtre apparaîtra. Faites glisser l'icône du Safe Exam Browser dans les applications.

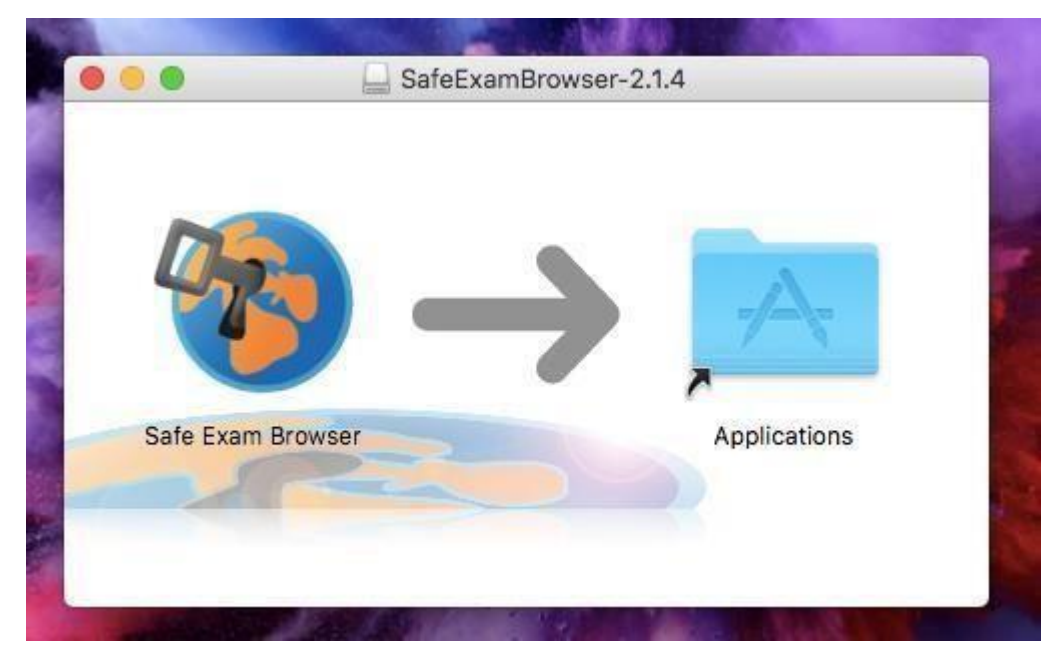

4 Ouvrez les applications et cliquez sur Safe Exam Browser.

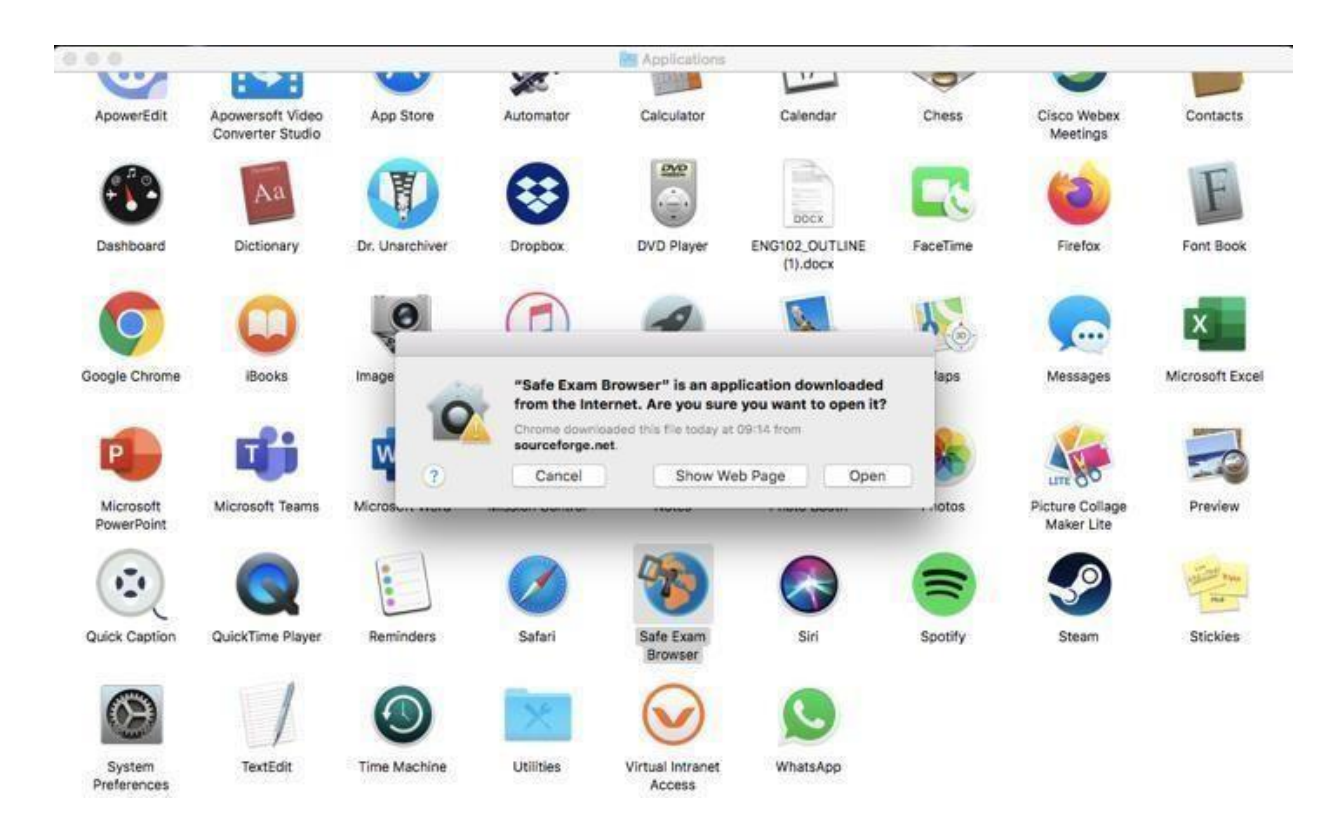

5 Une fois que le browser est ouvert, cliquez sur Safe Exam Browser que vous verrez à côté du logo Apple. Choisissez par la suite "Préférences".

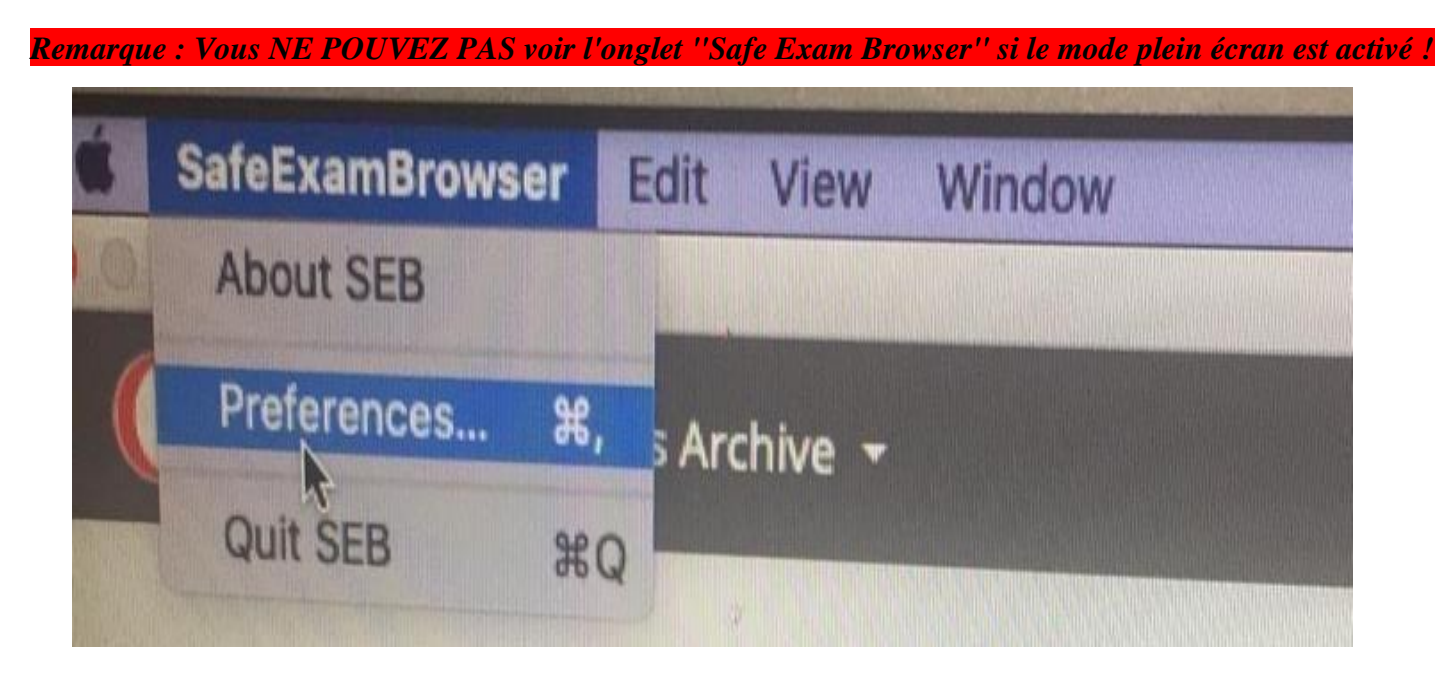

6 Écrivez <u>https://esinav.neu.edu.tr</u> dans la section '' Démarrer l'URL ''. Cliquez ensuite sur '' Redémarrer SEB '' (en bas à droite) et cliquez ensuite sur '' Appliquer '' dans la fenêtre qui s'ouvre.

|                                | Local Client Settings —        | General V                                                                                                    |
|--------------------------------|--------------------------------|----------------------------------------------------------------------------------------------------|
|                                |                                | A 🛞 😨                                                                                                    |
| General Config File User Inter | face Browser Down/Uploads Exam | Applications Network Security                                                                                    |
| Start LIPI                     |                                |                                                                                                    |
| Start OKL https://             | •                              | Paste from saved clipboard                                                                                       |
|                                |                                |                                                                                                    |
|                                | Administrator password         | Lange and the second second second second second second second second second second second second second second  |
|                                | Confirm administrator password |                                                                                                    |
|                                |                                |                                                                                                    |
| Allow user to quit SEE         | <b>3</b>                       |                                                                                                    |
| Ignore exit keys (Win)         |                                | and the second second second second second second second second second second second second second second second |
|                                | Quit/unlock password           |                                                                                                    |
|                                | Confirm quit/unlock password   |                                                                                                    |
|                                |                                |                                                                                                    |
| About ?                        | Quit                           | Restart SEB                                                                                                    |
|                                |                                |                                                                                                    |
|                                |                                |                                                                                                    |

| Brows      | eneral Config File Us | Local Client Settings — General -                                                | • macOS -          |
|------------|-----------------------|----------------------------------------------------------------------------------|--------------------|
|            | Start URL             |                                                                                  |                    |
| 3 config   |                       | Paste from saved clipboard                                                       |                    |
| to conf    |                       |                                                                                  | 1.00               |
| outton in  | 4                     | Apply Edited Settings? You edited settings Do you want to apply them or continue |                    |
| SEB con    |                       | using previous settings (current settings will be discarded)?                    | rowser you have to |
| the confi  | Ignore exi            | Cancel Apply Don't Apply                                                         | Tomon, you have a  |
| jured, you |                       | guitumos posmua                                                                  |                    |
|            |                       | Confirm quit/unlock password                                                     |                    |
| out SEB    |                       |                                                                                  |                    |
|            | About                 | Quit Restart SEB                                                                 |                    |
| dows<br>OS |                       |                                                                                  |                    |

7 Pour accéder à l'examen, trouvez <mark>se connecter</mark> au coin supérieur droit de la page et saisissez ou écrivez votre nom d'utilisateur ainsi que le mot de passe.

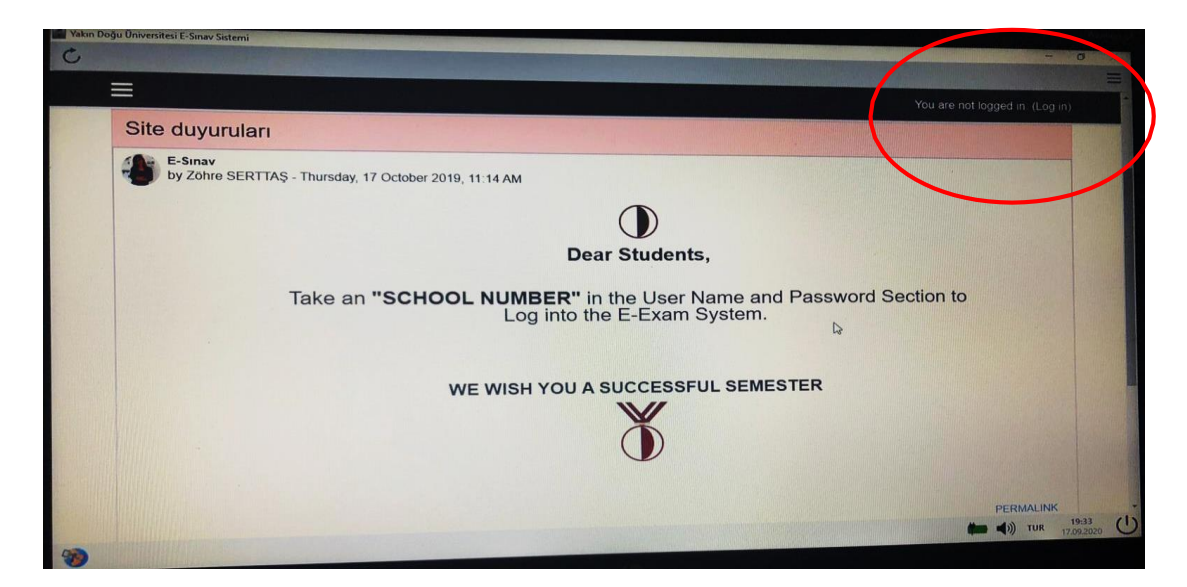

## \*\*\*II y a deux façons d'accéder à l'examen avec Safe Exam Browser

1. Démarrer SEB à partir du MENU DE DÉPART. Cela vous permettra d'accéder directement à <u>esinav.neu.edu.tr</u>. Vous devez d'abord vous connecter. vous devez ensuite choisir l'examen approprié sur la liste figurant sur la page d'accueil de la plate-forme d'examen électronique de NEU. (Pour utiliser la méthode indiquée ici, vous devez vous assurer que vous avez changé l'adresse à : <u>https://esinav.neu.edu.tr/</u> lors de l'installation de SEB (étape 9)

| Yakın Doğ | u Universites E-Sinav Sistemi                                                                       |  |  |
|-----------|----------------------------------------------------------------------------------------------------|--|--|
| 0         |                                                                                                    |  |  |
| Ξ         | Yell and end board to 0 an an                                                                       |  |  |
|           | Site duyuruları                                                                                     |  |  |
|           | B-Sinav<br>by Zohre SERITAS - Thursday, 17 October 2019, 11:14 AM                                   |  |  |
|           |                                                                                                    |  |  |
|           | Dear Students,                                                                                      |  |  |
|           | Take an <b>"SCHOOL NUMBER"</b> in the User Name and Password Section to Log into the E-Exam System. |  |  |
|           | WE WISH YOU A SUCCESSEUL SEMESTER                                                                   |  |  |
|           |                                                                                                    |  |  |
|           | $\mathbf{\Phi}$                                                                                     |  |  |
|           | PERMALINK                                                                                           |  |  |
|           | 🗰 📢 TUR 📷                                                                                           |  |  |
| -         | 1923<br>                                                                                            |  |  |

| Password      |                                                                                                    |
|---------------|----------------------------------------------------------------------------------------------------|
| Quiz password | To attempt this quiz you need to know the quiz password                                                                                       |
| Time limit    | Your attempt will have a time limit of 2 hours. When you start, the timer will begin to count down and cannot be paused. You must finish your |
|               | attempt before it expires. Are you sure you wish to start now?       START ATTEMPT       CANCEL                                               |
|               |                                                                                                    |

- 2. Aller à l'adresse https://esinav.neu.edu.tr/.
  - Se connecter.
  - Choisissez l'examen approprié.
  - Vous verrez les options "LANCEZ SAFE EXAM BROWSER" et

"TÉLÉCHARGEZ LA CONFIGURATION". Vous pouvez choisir l'une ou l'autre

de ses options pour accéder à l'examen.

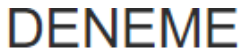

This quiz has been configured so that students may only attempt it using the Safe Exam Browser.

Notlandırma yöntemi: En yüksek not

The config key or browser exam keys could not be validated. Please ensure you are using the Safe Exam Browser with correct configuration file.

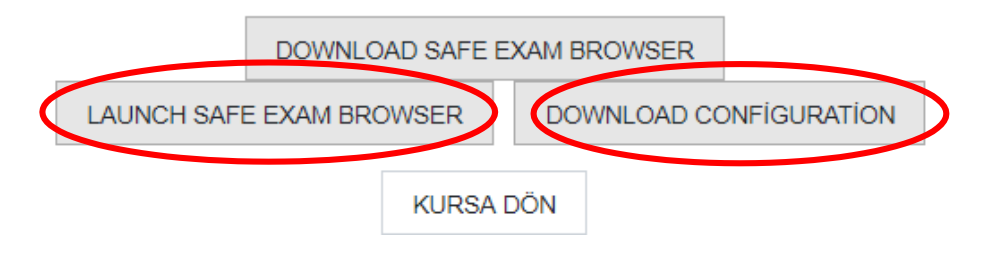